Software Configuration Instructions for Digital Doc Iris Intraoral Camera and Schick CDR DICOM

| 💋 CDR Dic | om      |            |           |       |                         |                                                                |                        |         |
|-----------|---------|------------|-----------|-------|-------------------------|----------------------------------------------------------------|------------------------|---------|
| File Edit | View    | Xray/Image | Series    | Print | System                  | Window                                                         | Help                   |         |
| New Exam  | Op      | Den C      | D<br>lose | Mo    | ) Sens<br>Setu<br>Defin | or <u>I</u> nfo<br>p <u>D</u> entist In<br>ne <u>N</u> otes Sh | formation<br>lort-Cuts | i.      |
| Patien    | t Infor | mation     |           |       | <u>O</u> pti            | ons                                                            |                        | ر<br>م  |
| Last      |         |            |           |       | Date:                   |                                                                |                        | Ty      |
| First     |         |            |           |       | Descriptio              | on                                                             |                        | N       |
| ID:       |         |            |           |       | Commen                  | ts:                                                            |                        | D       |
|           |         |            |           |       |                         | W                                                              | elcome                 | e to CD |

With Schick CDR DICOM open, from the menu bar select **System**, then select **Options...** (or **CDR Options**)

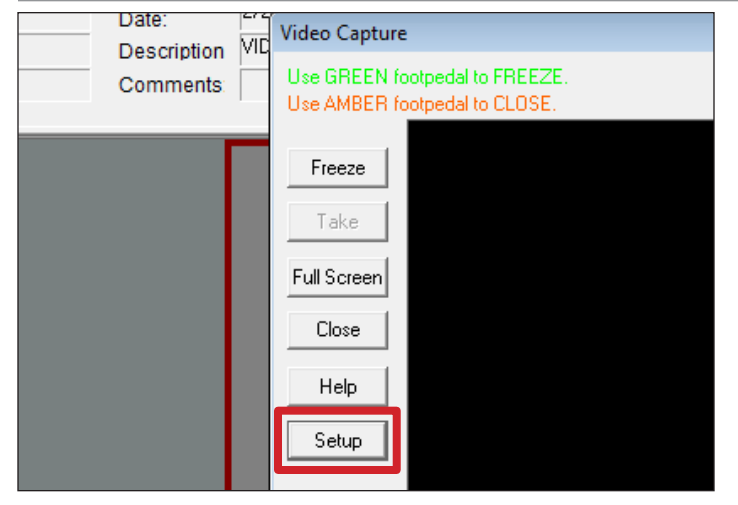

Select a New Exam (Video Series) using any patient. Click in an empty frame to open **Video Capture**. Select **Setup**.

| ze<br>e | DirectShow Video Setup<br>Video Capture Driver Info             |                                                 |                                                                      |
|---------|-----------------------------------------------------------------|-------------------------------------------------|----------------------------------------------------------------------|
| reer    | lris<br>DirectX Version: 8.0 or gr:                             | Properties                                      |                                                                      |
| e       | ✓ Use Preview Stream for display                                | Video Stream Control                            |                                                                      |
| P<br>IP | -Video Settings<br>Camera Properties<br>Video Format<br>Display | Video Standard:<br>Video Format:<br>Resolution: | PAL_B       YUY2       €40x480       540x480       720x576 (default) |
|         |                                                                 | ОК                                              | Cancel Apply                                                         |

In the **DirectShow Video Setup** window, select **Video Format...** In the **Properties** window, Select **640x480** from the **Resolution** dropdown menu. Select **OK**.

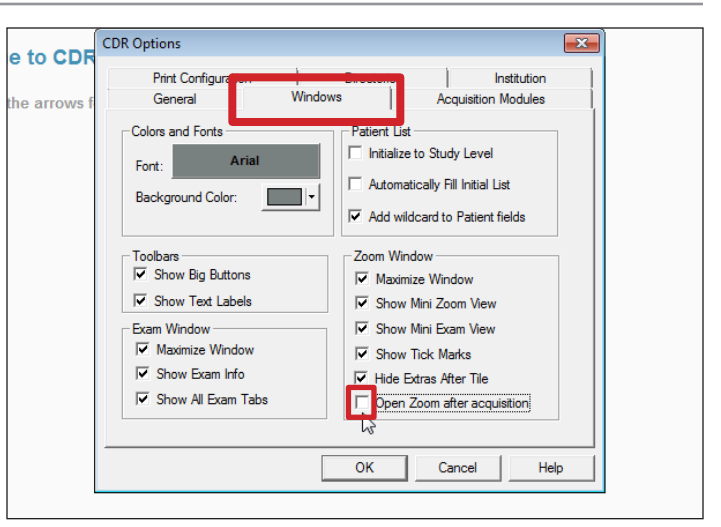

In the **CDR Options** window, select the **Windows** tab. Uncheck the box next to **Open Zoom after acquisition**.

| ze        | ſ | DirectShow Video Setup                                                |               |
|-----------|---|-----------------------------------------------------------------------|---------------|
| e<br>reer | r | √Video Capture Driver Info<br>Iris<br>DirectX Version: 8.0 or greater |               |
| e<br>p    |   | ✓ Use Preview Stream for display                                      | Change Driver |
| ıр        |   | Video Settings DirectShow Video                                       | o Drivers     |
|           |   | Video Forr                                                            | Driver        |
|           |   | Display                                                               |               |
|           |   |                                                                       | Cancel OK     |

If Iris is not listed in the **DirectShow Video Setup** window, select **Change Driver...** Select the **Iris** Video Driver from the **DirectShow Video Drivers** dropdown menu. Select **OK**.

| Freeze        | DirectShow Video Setup                                         |
|---------------|----------------------------------------------------------------|
| Take          | Video Capture Driver Info                                      |
| Full Screer   | Iris<br>DirectX Version: 8.0 or greater                        |
| Close         | ✓         Use Preview Stream for display         Change Driver |
| Help<br>Setup | Video Settings Help                                            |
|               | Camera Properties Video Format Display                         |
|               |                                                                |
|               |                                                                |

In the DirectShow Video Setup window, select OK.